## How to Submit Your Annual Well-Visit Form

- 1. Go to kapnickstrive.com/GKUPI and log in or create an account.
- 2. Scroll down on the homepage until you see the points program.

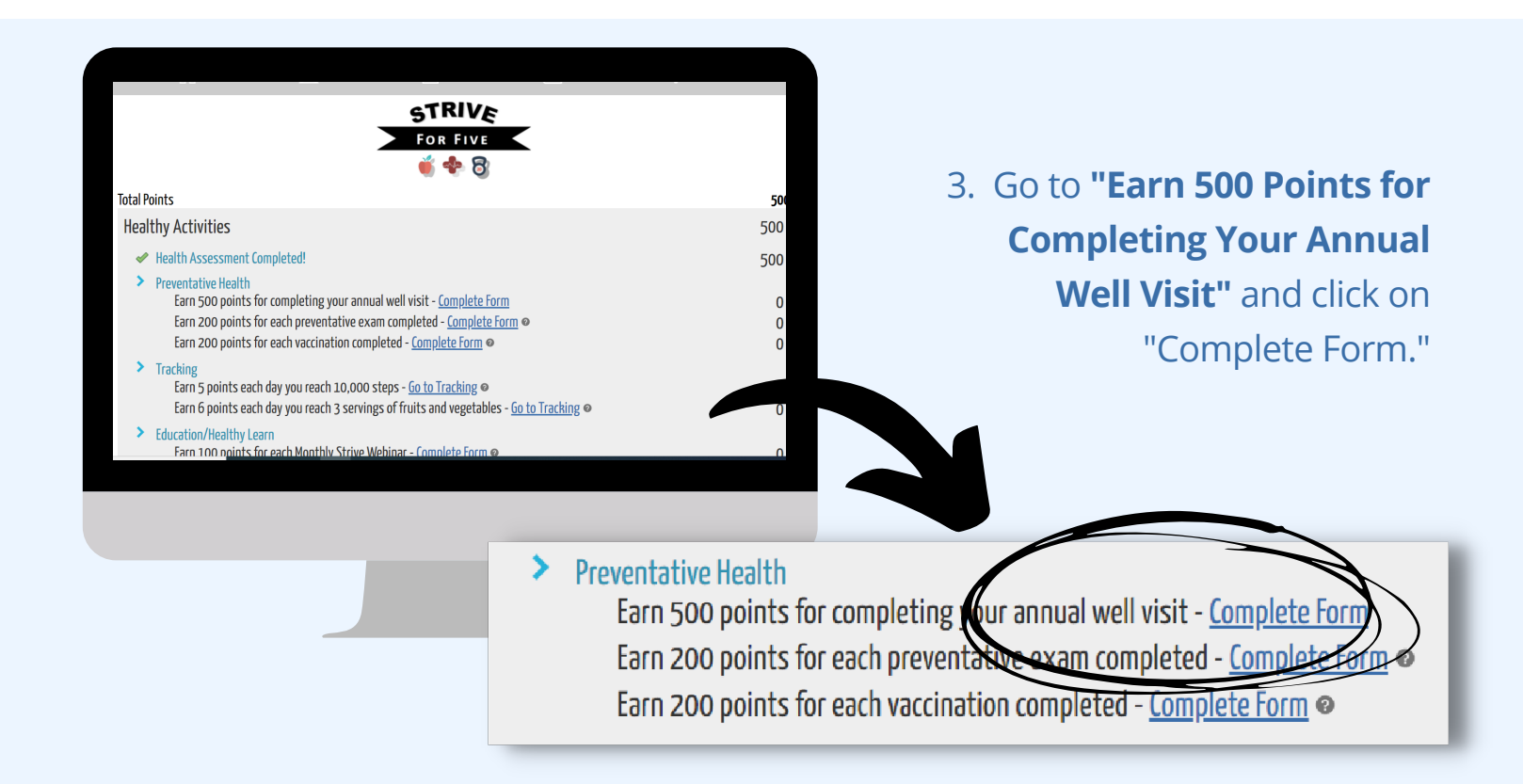

4. Click "Complete Form", fill out the required information, submit your completed well-visit form signed by your physician under "Optional: Upload verification of visit for your records" and hit "Finish." **Well-visits must be completed between 1/01/2022-12/01/2022 to be accepted.** 

| Annual Physical Proof of Completion Form 23                                                                                                    | KAISER                                                                                                    | Срана      | <b>1</b> 0  |
|----------------------------------------------------------------------------------------------------|----------------------------------------------------------------------------------------------------|------------|-------------|
| Please complete the below information in order to earn your Annual Physical points  * Annual physical date:  * Annue of physician:  Optional: Upload verification of visit for your records (ex. Receipt, appointment card, etc.) No personal health information is required Select files | Annual Physical Proof of Completion Form                                                                                       |            |             |
| Optional: Upload verification of visit for your records (ex. Receipt, appointment card, etc.) No personal bealth information is required Select files                                                                                                    | Please complete the below information in order to earn y<br>Physical points<br>* Annualphysical dete:<br>* Name of physician:  | our Annual | Page 2 of 3 |
| Select files                                                                                                    | Optional: Upload verification of visit for your records (ex. Receipt, appointment card, etc.) No personal health information i | s required |             |
|                                                                                                    | Select files                                                                                                    |            |             |
| * Achnowledgement:     □ By checking this boy: Lacknowledge that I have completed my annual physical                                                                                                    | * Acknowledgement:                                                                                                    |            |             |